# **ChapelTranslate Quick Start Guide**

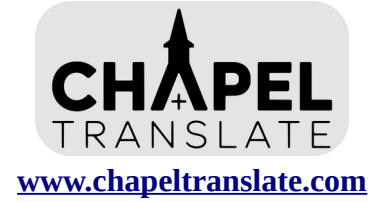

ChapelTranslate provides real-time text and spoken translations to enhance the worship experience for non-English speaking members and friends.

ChapelTranslate comes preloaded with Liahona WiFi credentials. Configuration for other networks is pending development. Follow the steps below to begin.

## Initial Setup and Testing (live display on TV or monitor)

- 1. Choose a Location: Place ChapelTranslate where it can connect to Liahona WiFi.
- 2. **Connect to a Display:** Use the provided HDMI adapter to connect the device to a display.
- 3. Attach the Microphone: Plug the provided microphone into the pink 3.5mm port.
- 4. Connect Power
  - Plug the provided micro-USB power adapter into the device and a power outlet.
  - The display will show the status during startup. Boot completes in about one minute.
  - During startup, a green light will illuminate, followed by a flashing red light.
  - When startup is finished, English captions will appear on the screen in real time.
- 5. Access Local Web Address on User Devices for Translation
  - To select a language and access translations, visit **translate.local** or scan the QR code on any device connected to **Liahona WiFi**.
  - Users may read text translations or listen to spoken translations using headphones.
- 6. **(Optional) Change HDMI Display Language:** By default, the display provides English captions. Visit **translate.local/admin.html** to select a custom language for HDMI captions.

SSID: Christopherson Listo MAC: 2c:cf:67:7d:18:40

Listening...

La comprensión del fabuloso plan de Dios elimina el misterio de la vida y la incertidumbre de nuestro futuro. Permite a cada uno de nosotros elegir cómo viviremos aquí en la tierra y dónde viviremos para siempre.

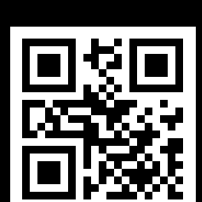

La noción infundada de que debemos comer, beber y ser felices, porque mañana morimos y todo estará bien con nosotros.

Es una de las mentiras más absurdas del universo.

http://translate.local

http://10.0.0.135

## Chapel Use (display not needed)

ChapelTranslate natively supports line-level input from the chapel's built-in audio system.

#### 1. Connect ChapelTranslate to Chapel Audio

- Use the provided **male-to-male auxiliary cable.**
- Insert one end into the **pink 3.5mm port** on ChapelTranslate.
- Plug the other end into the chapel's **Record Out** or **Line Out** jack near the pulpit.

#### 2. Connect Power

- Connect the provided micro-USB power adapter.
- Booting is complete when the **red light flashes** at the end of the transparent plug.
- ChapelTranslate is now accessible at **translate.local** through Liahona WiFi.

#### 3. Keep It Powered On

- ChapelTranslate consumes minimal electricity. For the best reliability, consider leaving ChapelTranslate powered on throughout the week.
- When no HDMI is connected, the translation service only runs if 1) sound levels exceeds a preset threshold **and** 2) one or more users are connected to **translate.local**.

## **Improving Reliability (optional but recommended)**

For a smoother experience, add ChapelTranslate to the Church Network Manager (CNM).

- 1. Record MAC Address: With a display connected, note the 12-character MAC address.
- 2. Access Church Network Manager (CNM)
  - A bishopric member or technology specialist can access CNM at: <u>https://cnm.churchofjesuschrist.org</u>
  - Select the building where ChapelTranslate will be used.
- 3. NoSplash Group
  - Add the MAC address to the **"NoSplash"** group. This will decrease the boot time for ChapelTranslate and increase internet reliability.
  - For instructions, see <a href="https://tech.churchofjesuschrist.org/wiki/CNM\_Group\_Policies">https://tech.churchofjesuschrist.org/wiki/CNM\_Group\_Policies</a>
- 4. Assign a Static IP Address
  - A static IP provides the most reliable connectivity. Our stake uses: **192.168.108.255**
  - For instructions, see <u>https://tech.churchofjesuschrist.org/wiki/Assigning\_a\_Static\_IP</u>

#### 5. Create a QR Code to Facilitate Access

- Generate a QR code using the chosen static IP address.
- Display it on a TV, print signage, or label hymnals for easy user access.

### **Troubleshooting & Support**

- WiFi Reminder: Users must be on Liahona WiFi to reach translate.local.
- **VPN Conflicts**: If using a business phone or another device with VPN enabled, the VPN may need to be disconnected to reach the translation service.
- HDMI Display: Plug in HDMI before power for the best display quality.
- Additional Languages: Only a small subset of the available languages are enabled by default. Please reach out using the contacts below to request addition languages.
- **Questions or Feedback?** E-mail <u>support@chapeltranslate.com</u> or call **301-706-5629.**